## Attempt Sign-On

• Go to <a href="https://aka.ms/mfasetup">https://aka.ms/mfasetup</a> . Sign in with your howard credentials and you will get to a page similar to the one below. Please click "next".

| HOWARD<br>INITIALITY                           |                            |
|------------------------------------------------|----------------------------|
| testhiddenaccount@ho                           | ward.edu                   |
| More information required                      |                            |
| Your organization needs<br>your account secure | s more information to keep |
| Use a different account                        |                            |
| Learn more                                     |                            |
|                                                | Next                       |
| Welcome to Howard Ur                           | iversity!                  |

• After clicking next you will come to the screen shown below. Please click "next". And follow the instructions on how to install the application.

| Keep your account secure |                                                      |                               |  |
|--------------------------|------------------------------------------------------|-------------------------------|--|
|                          | Method 1 of 2: App                                   | <b>~</b>                      |  |
|                          | Арр                                                  | Email                         |  |
| Microsoft Authenticator  |                                                      |                               |  |
|                          | Start by getting the app                             |                               |  |
|                          | On your phone, install the Microsoft Authenticator a | app. Download now             |  |
|                          | After you install the Microsoft Authenticator app on | n your device, choose "Next". |  |
|                          |                                                      | Next                          |  |
| <u>I want to set u</u>   | <u>ip a different method</u>                         |                               |  |

### Download the App:

- For Android: Search "Microsoft Authenticator" in the Google Play Store or visit the provided link.
- For iOS: Search "Microsoft Authenticator" in the Apple App Store or visit the provided link.

# Install the App:

• Choose the Microsoft Authenticator app from the search results and install.

## Set Up the App:

- Open the app and allow camera access for QR code scanning.
- Select 'Add account' > 'Work or school account'.
- Scan the QR code from your computer screen. The QR Code screen is shown below.

| Keep your acc                                                                | ount secure                                        |  |  |  |
|------------------------------------------------------------------------------|----------------------------------------------------|--|--|--|
| Method 1 of 2: App                                                           |                                                    |  |  |  |
| Арр                                                                          | Email                                              |  |  |  |
| Microsoft Authenticator                                                      |                                                    |  |  |  |
| Scan the QR code                                                             |                                                    |  |  |  |
| Use the Microsoft Authenticator app to scan the QR of app with your account. | ode. This will connect the Microsoft Authenticator |  |  |  |
| After you scan the QR code, choose "Next".                                   |                                                    |  |  |  |
|                                                                              |                                                    |  |  |  |
| Can't scan image?                                                            |                                                    |  |  |  |
|                                                                              | Back Next                                          |  |  |  |

## **Finalize Setup:**

• Complete setup by following the in-app instructions, which may include a test notification.

### Use the App:

- Approve sign-in notifications or generate verification codes for secure account access.
- You can use https://mysignins.microsoft.com to edit your MFA preferences once you have it set up.